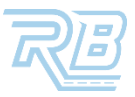

## **ORDER DETAILS**

This job aid shows you how to view an order's details page with an explanation of the details.

## **STEP 1:** FROM THE DASHBOARD, CLICK **ORDERS**.

STEP 2: WITH THE GRID VIEW TOGGLED, FIND THE ORDER, THEN CLICK IT'S [] ICON.

## STEP 3: CLICK ORDER DETAILS.

| RunBuggy          | ≅ |                 |              |              |              |            |
|-------------------|---|-----------------|--------------|--------------|--------------|------------|
| + Create an Order |   | D               | raft         | Placed       | Co           | mpleted    |
| Dashboard         |   | All 8           | ٩            |              |              |            |
| 8 ⊖ Orders        |   | 1<br>No filters | applied      |              |              |            |
| 🔁 Vins            |   | Dra.            | a horo to so | t row groups |              |            |
| REPORTS           | ~ |                 | ED DATE      |              | S - VEHICLES |            |
|                   |   |                 | 11/22/20     | 24 10:06 AM  |              | 1 🚔        |
|                   |   |                 | 02/28/20     | 24 02:44 PM  |              | 3 🚘        |
|                   |   |                 | 04/02/20     | 24 12:57 PM  |              | 3 🚘        |
|                   |   | 2               | 04/02/20     | 24 12:08 PM  |              | 3 🚘        |
|                   |   |                 | Order D      | )etails      | Ø            | 3 🛱<br>3 🛱 |
|                   |   |                 | Modify       | Order        | Ø            | 3 🛱        |
|                   |   |                 | Cancel       | Order        | 0            | 1 🚘        |
|                   |   |                 |              |              | _            |            |

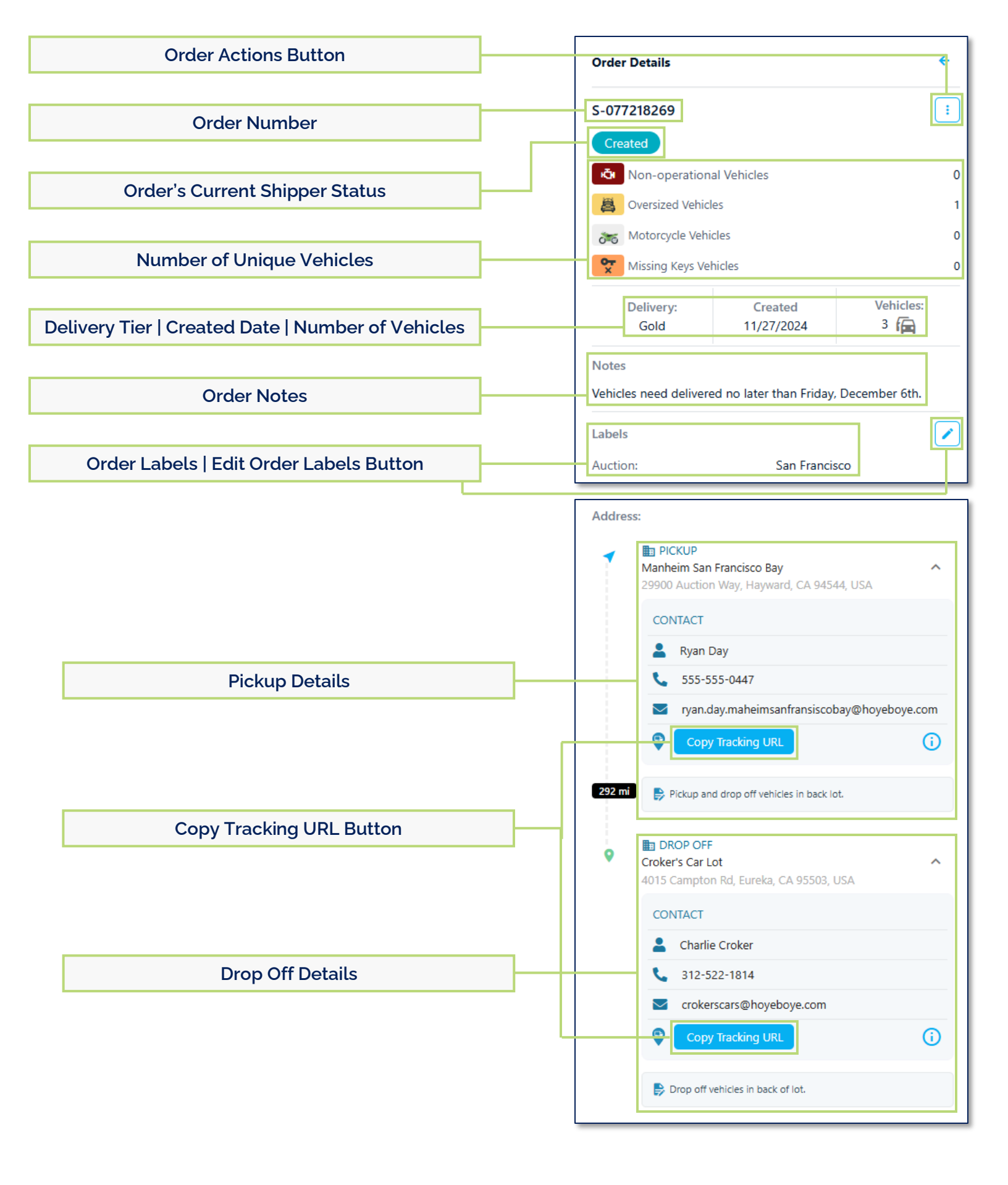

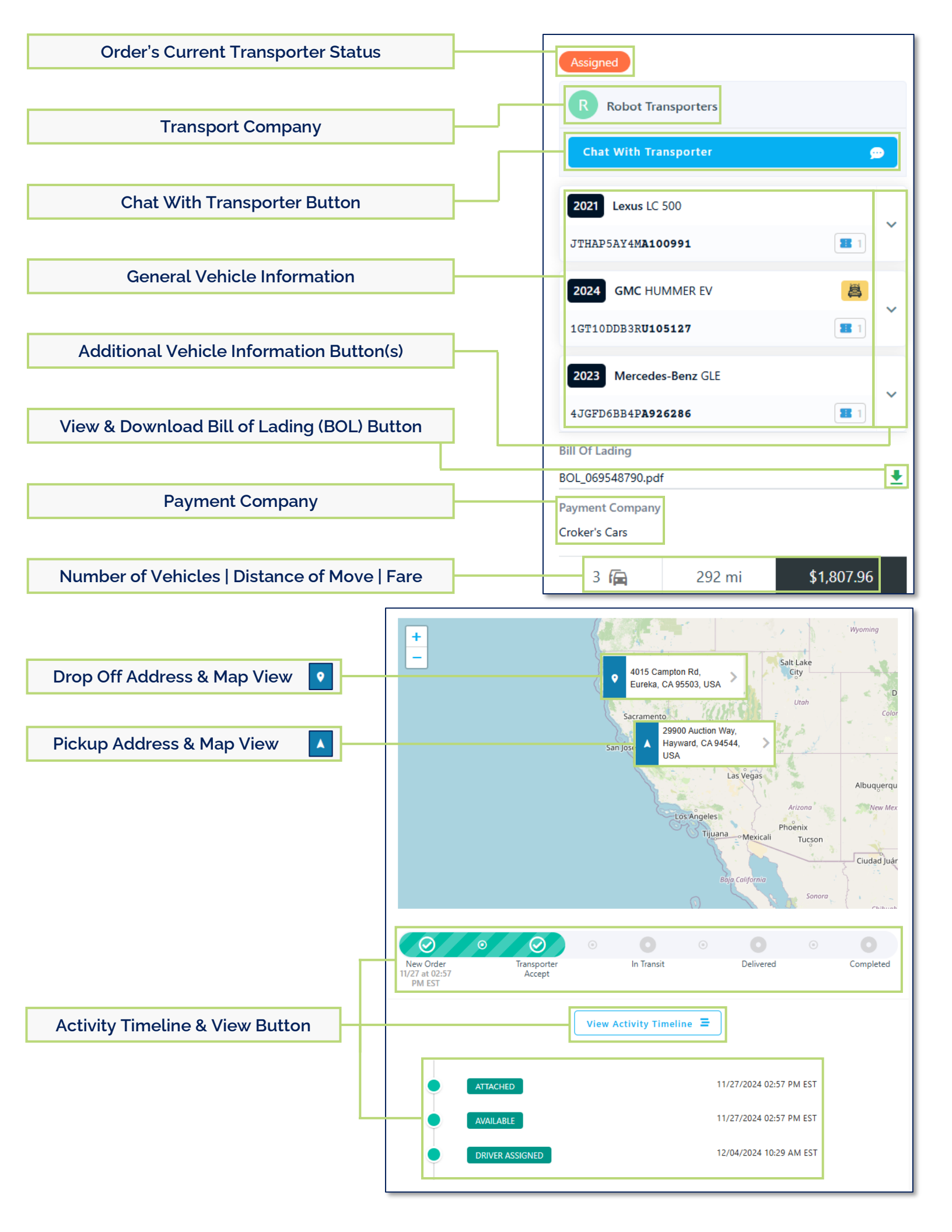

|                                 | ALL TASKS (7)         |            |
|---------------------------------|-----------------------|------------|
|                                 |                       | Expand All |
| Order Tasks & Details Button(s) | 11/27/2024            |            |
|                                 | Order Updated         | ~          |
|                                 | Order Updated         | ~          |
|                                 | Order Updated         | ~          |
|                                 | Order Updated         | ~          |
|                                 | Order Updated         | ~          |
|                                 | Aged Order Escalation | ~          |
|                                 | Order Updated         | ~          |

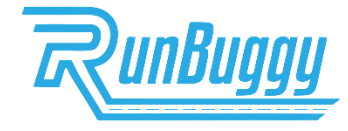

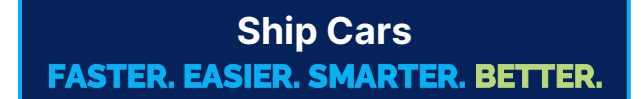

RunBuggy\_OrderDetails\_JobAid\_v1.0\_1203024 | Copyright © 2024 RunBuggy OMI, Inc. All Rights Reserved. RunBuggy Confidential Information - Subject to NDA